# EDRS (Electronic Death Registration System) Funeral Home Edition (Updated 12/10/20)

Mississippi Vital Records User Guide 601-206-8275 edrshelp@msdh.ms.gov

Video Tutorials https://msdh.ms.gov/msdhsite/ static/31,0,109,820.html

The EDRS is a web-based data collection system. All users of the system access it through the following website/URL: edrs.msdh.ms.gov

The EDRS is a web-based system and requires the ability to connect with the Internet. EDRS accessible devices are desktop, laptop, Chromebook, or tablet. EDRS will also work on a smart phone but this device is not supported at this time.

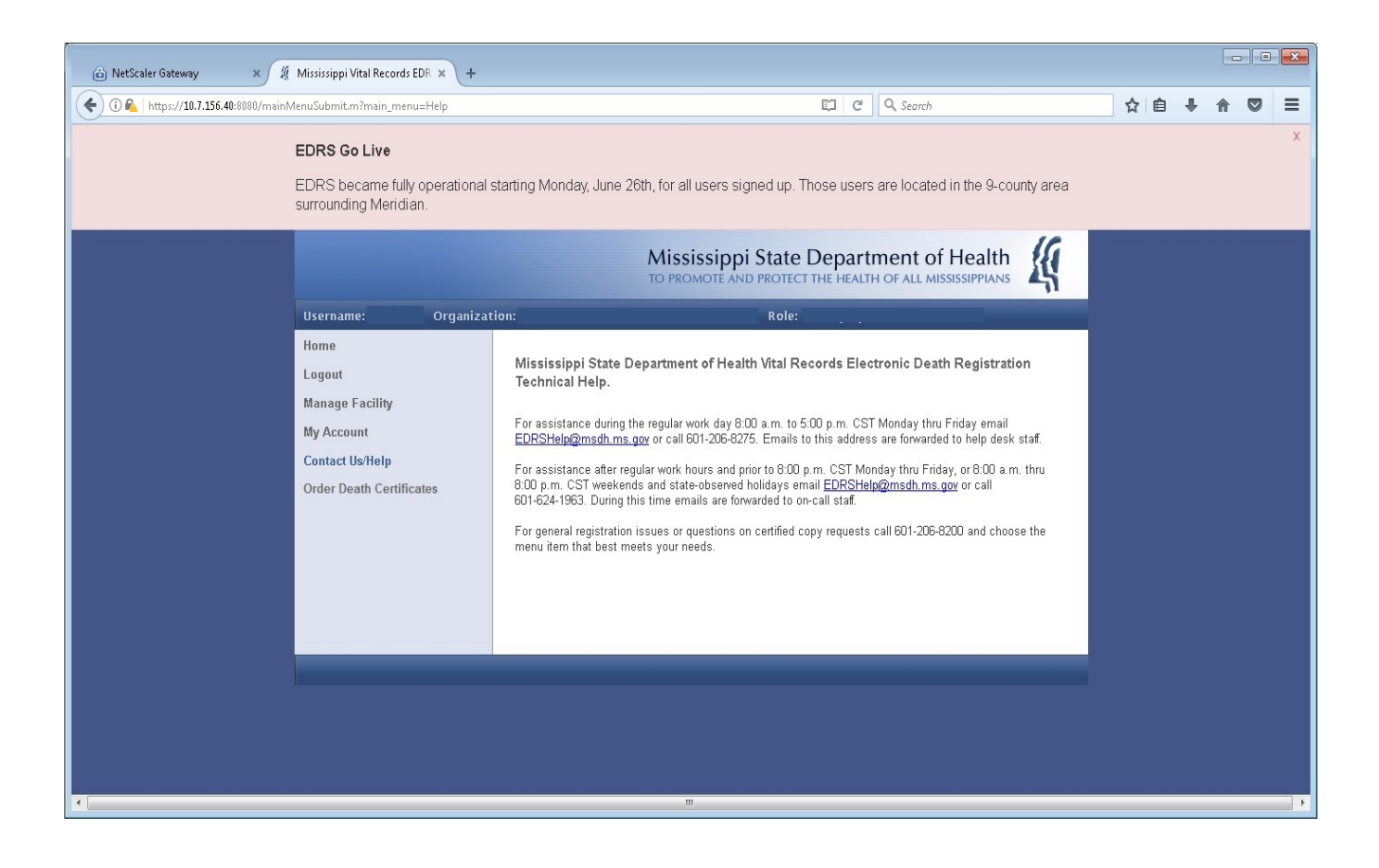

# Contents

|    | INTRODUCTION – GENERAL OVERVIEW                         | 3  |
|----|---------------------------------------------------------|----|
|    | FACILITY SYSTEM ADMINISTRATOR                           | 4  |
| 4  | ADD A CLERK AS USER                                     | 6  |
| 4  | ADD A DIRECTOR AS USER                                  | 7  |
|    | CLERK/DIRECTOR MAIN LOGIN SCREEN                        | 8  |
|    | HOW TO CHANGE PASSWORD                                  | 9  |
|    | HOW TO UPDATE EMAIL ADDRESS                             | 9  |
|    | CONTACT US/HELP                                         | 10 |
|    | ACCEPT NEW CASE                                         | 10 |
|    | LIST CASES-HOW TO SELECT CASE                           | 11 |
| (  | CASE MENU-HOW TO ACCEPT/REJECT/RELINQUISH AND EDIT CASE | 12 |
|    | OVS VERIFICATION-INTRODUCTION                           | 14 |
| (  | CASE DETAILS PAGE-ENTER DEMOGRAPHIC INFORMATION         | 14 |
|    | CHECK OVS STATUS BEFORE DIRECTOR SIGNS CASE             | 17 |
|    | SIGN CASE-DIRECTOR ROLE ONLY                            | 19 |
|    | LOGOUT                                                  | 19 |
| :  | START A NEW CASE                                        | 20 |
|    | TO ORDER CERTIFIED COPIES:                              | 21 |
|    | EMAIL EXAMPLES                                          | 24 |
| SO | CIAL SECURITY                                           | 26 |

#### INTRODUCTION - GENERAL OVERVIEW

The EDRS is designed to provide a web-based electronic option for filing death certificates with the MS Vital Records Office. For those reporting entities/organizations that choose to participate, the EDRS will take the place of passing around the paper death certificate. Notifications are made through the integrated internal messaging component of the system – via Email. Examples of common email messages are included at the end of this manual.

Also, Funeral Home Users can opt to utilize an online ordering system from VitalChek to order certified copies. Note the "Order Death Certificates" menu item on the left-hand navigation pane.

The death certificate is composed of two primary parts: (1) Demographic certification information; & (2) Medical Certification information. The demographic certification is generally done by a licensed Funeral Home/Funeral Director. The medical certification is generally done by a licensed Medical Examiner/Physician. In order to file the death certificate electronically, **BOTH** parts must be active participants in the EDRS.

Once the required information is captured in the EDRS and electronically signed by all parties, the registered death certificate is transmitted [electronically] to the Mississippi Vital Records Office for certification.

Facilities participating in the death registration process include Hospitals, Hospices, Funeral Homes, & Coroners Offices. County Coroners complete the medical certification in most cases. Less commonly Physicians on staff at Hospitals or Hospices complete the death certificate.

There are 9 roles currently defined in the EDRS.

- 1. Facility System Administrator (FSA)
- 2. Hospital Clerk
- 3. Hospice Clerk
- 4. Certifying Physician
- 5. Funeral Home Clerk
- 6. Funeral Director
- 7. Coroner
- 8. Deputy Coroner
- 9. State Medical Examiner

Each of these roles is assigned a designated functionality, and each person functioning in one of these roles accesses the EDRS under an organizational/institutional unit. The remainder of this guide contains broad data entry type EDRS instruction broken down by role. To save space and time, we have collapsed some of the similarly functioning roles above into one instructional section.

First up, the FSA role ...

#### FACILITY SYSTEM ADMINISTRATOR

The FSA role functions as the User Manager for an organization/facility. In all participating Hospitals, Hospices, & Funeral Homes, the FSA is charged with user account management. When a facility decides to participate in the EDRS, the first user/role created for that facility is the FSA. The information necessary for the creation of the FSA is given to the MS Vital Records Office, the FSA account is created, and an email is sent to the new FSA user with initial login credentials. The new FSA user navigates to the website and logs in for the first time. Note the navigational menu in the left pane. The FSA is the only user/role with the 'Manage Facility' section. A brief description of each of the 'Manage Facility' options is displayed in the center of the screen.

|                                                                                                | Mississippi State Department of Health                                                                                                    |
|------------------------------------------------------------------------------------------------|----------------------------------------------------------------------------------------------------|
| Username: maadams Organiza                                                                     | ation: WRIGHT & FERGUSON FUNERAL HOME (25W) Role: Facility System Administrator                                                                                                    |
| Home<br>Logout<br>Manage Facility<br>My Account<br>Contact Us/Help<br>Order Death Certificates | <ul> <li>Welcome to the Mississippi Vital Records Electronic Death Registration System.</li> <li>"Home" to return to this page.</li> <li>"Logout" to exit the EDRS system.</li> <li>"Manage Facility" to manage users of the EDRS system.</li> <li>"My Account" to access your account details.</li> <li>"Contact Us/Help" if you need any assistance with this system.</li> </ul> |
|                                                                                                |                                                                                                    |

#### See zoomed views from this point on...

| Username: maadams Orga   | nization: WRIGHT & FERGUSON FUNERAL HOME (25W) Role: Facility System Administrator                                                                                                    |
|--------------------------|----------------------------------------------------------------------------------------------------|
| Home                     | Select:                                                                                                    |
| Logout                   | <ul> <li>"View/Edit Facility Users" to list users associated with your facility.</li> </ul>                                                                                                    |
| Manage Facility          | <ul> <li>"Create a New User" to create a new user account. Use this option for clerk roles.</li> <li>"Add an Existing User" to add an existing user to your facility. Use this option for adding Euneral</li> </ul> |
| View/Edit Facility Users | Directors or Certifying Physicians.                                                                                                    |
| Create a New User        |                                                                                                    |
| Add an Existing User     |                                                                                                    |
|                          |                                                                                                    |

The FSA can now proceed to set up users in his/her facility. See views of each in the screenshots below...

<u>View/Edit Facility Users</u>: This menu selection displays a list of all users assigned to the organization/facility. When the FSA clicks on a username in the list, a User Summary displays (see 2<sup>nd</sup> screenshot below).

| Username: maadams Org    | ization: WRIGHT & FERGUSON FUNERAL HOME (25W) Role: Facility System Ad                      | ministrator          |  |  |  |  |
|--------------------------|---------------------------------------------------------------------------------------------|----------------------|--|--|--|--|
| Home                     | Facility Users                                                                              |                      |  |  |  |  |
| Logout                   | Listed below are all users assigned to your organization. You can view and edit             | a record by clicking |  |  |  |  |
| Manage Facility          | on the user.                                                                                | on the user.         |  |  |  |  |
| View/Edit Facility Users |                                                                                             |                      |  |  |  |  |
| Create a New User        |                                                                                             |                      |  |  |  |  |
| Add an Existing User     | 8 Matches [1 page]                                                                          |                      |  |  |  |  |
| My Account               | « Start   Prev   1   Next   End » 20 🗸 Records per page                                     |                      |  |  |  |  |
| Contact Us/Help          | Username First Name Last Name Role Email Address                                            | License Number       |  |  |  |  |
|                          | spants1 SMARTY PANTS Funeral Home Clerk                                                     |                      |  |  |  |  |
| Order Death Certificates | CSINGLETON CHLOE SINGLETON Funeral Home Clerk PATTERBERRY PERCY ATTERBERRY Funeral Director | <u>6789</u>          |  |  |  |  |

#### <u>User Summary</u>: The User Menu now appears on the upper right portion of the screen.

| Username: maadams Organiz | ation: WRIGHT & FERGUSON FUNERAL H       | OME (25W) Role: Facility      | System Administra   | ator                           |
|---------------------------|------------------------------------------|-------------------------------|---------------------|--------------------------------|
| Home                      | User Summary                             |                               | User Menu List User | rs <u>« Prev</u> <u>Next »</u> |
| Logout                    | Below are the details held for this user | Further options for this user | Edit User           | Llsor                          |
| Manage Facility           | Menu.                                    |                               | Remove User         | 5 0361                         |
| View/Edit Facility Users  | Details                                  |                               | Password            |                                |
| Create a New User         | Username:                                | PATTERBERRY                   |                     | _                              |
| Add an Existing User      | First Name:                              | PERCY                         |                     |                                |
| My Account                | Middle Name:                             |                               |                     |                                |
| Contact Us/Help           | Last Name:                               | ATTERBERRY                    |                     |                                |
| Order Death Certificates  | License Number:                          | 6789                          |                     |                                |
|                           | Role:                                    | FUNERAL DIRECTOR              |                     |                                |
|                           | Address                                  |                               |                     |                                |
|                           | Street Address:                          |                               |                     |                                |
|                           | City:                                    |                               |                     |                                |
|                           | State:                                   |                               |                     |                                |
|                           | Post/Zip Code:                           |                               |                     |                                |
|                           | Contact                                  |                               |                     |                                |
|                           | Email Address:                           | TONI.LEWIS@MSDH.MS.GOV        | 1                   |                                |
|                           | Telephone Number(s):                     |                               |                     |                                |
|                           | Fax Number:                              |                               |                     |                                |

## ADD A CLERK AS USER

<u>Create a New User</u>: This menu selection displays a data entry screen containing the fields required to create a new user. The Create User button at the bottom of the screen completes the task. Please make a note to remember the descriptive information at the FSAs home screen – instructions for the FSA as to which type/role of user is created here.

| Username: maadams        | Organization: WRIGHT & FERGUSON FUNERAL HOME (25W) Role: Facility System Administrator |
|--------------------------|----------------------------------------------------------------------------------------|
| Home                     | Create User                                                                            |
| Logout                   |                                                                                        |
| Manage Facility          | Details                                                                                |
| View/Edit Facility Users | First Name:                                                                            |
| Create a New User        | Middle Name:                                                                           |
| Add an Existing User     | Last Name:                                                                             |
| My Account               | Role:                                                                                  |
| Contact Us/Help          | Address                                                                                |
| Order Death Certificates | Street Address:                                                                        |
|                          | City:                                                                                  |
|                          | State:                                                                                 |
|                          | Post/Zip Code:                                                                         |
|                          | Contact                                                                                |
|                          | Email Address: ?                                                                       |
|                          | Telephone Number(s):                                                                   |
|                          | Fax Number:                                                                            |
|                          | Create User                                                                            |

## ADD A DIRECTOR AS USER

<u>Add an Existing User</u>: This menu selection displays fields that will allow the FSA to search existing users for the individual user they wish to add. Again, please remember the descriptive information at the FSA home screen explaining the user types/roles added here. Both Certifying Physicians and Funeral Directors must be licensed in order to participate in the EDRS. Files containing currently active licensed physicians and funeral directors are automatically imported into the EDRS on a regular basis. Therefore, these potential users already "exist" in the system. The search is word-based. A full last name is required. If the FSA cannot find the user via this search feature, they must contact EDRS Support to confirm license status. After an investigation & determination is made by EDRS Support, the appropriate action will be taken.

#### Steps:

- 1. Enter the Last Name or both Last Name & First Name.
- 2. Select the Role desired (Funeral Director or Certifying Physician most of the time).
- 3. Click the <Search> button.
- 4. Scroll down to view the list of records found (if any).
- 5. When you see the name you are looking for, click on it to select it. A User Summary screen will appear.
- 6. Use the information displayed to verify that this is in fact the right person.
- 7. The User Menu is on the upper right portion of the screen. Click it and select the Add User option.
- 8. On this screen, enter the email address (REQUIRED) of the user you are adding. Double check spelling!
- 9. Scroll to the bottom left and click on the Add User button.
- 10. A message should appear at the top of the screen indicating the user has been successfully added.

| Username: hfinn, Organization: CANON HOSPICE, Role: Facility System Administrator |                                                        |  |  |
|-----------------------------------------------------------------------------------|--------------------------------------------------------|--|--|
| Home                                                                              | Find User                                              |  |  |
| Logout<br>Manage Facility<br>View/Edit Facility Users                             | Find an existing user to add to your facility. Details |  |  |
| Create a New User                                                                 | Username:                                              |  |  |
| Add an Existing User                                                              | First Name:                                            |  |  |
| My Account<br>Contact Us/Help                                                     | Surname:                                               |  |  |
| Order Death Certificates                                                          | Search                                                 |  |  |
|                                                                                   |                                                        |  |  |

## CLERK/DIRECTOR MAIN LOGIN SCREEN

The funeral home clerk or director should log in with the correct username and password on the main LOGIN screen.

| 🖉 Vitalware EDRS: Login      | * +                                                                                                    |                |       | □ X |
|------------------------------|----------------------------------------------------------------------------------------------------|----------------|-------|-----|
| 🗲 🛈 💊   https://10.7.156.40  | 10:8080/login.m C Q Search                                                                                                    | 合自             | +     | ⊜ ≡ |
| 🔎 Most Visited 📙 From Intern | net Explorer                                                                                                    | with the       | 1 - E |     |
|                              | Mississippi State Department of Health<br>TO PROMOTE AND PROTECT THE HEALTH OF ALL MISSISSIPPIANS                                                                                                    | L(             |       |     |
|                              | You are accessing the Mississippi State Department of Health's Electronic Death Registration System. All activity will be monitore<br>Actions performed on this system are subject to all applicable federal, state, and local laws, and the 'Rules Governing the Regist<br>and Certification of Vital Events'. | ed.<br>tration |       |     |
|                              | Login                                                                                                    |                |       |     |
|                              | Username: Password: LOGIN                                                                                                    |                |       |     |
|                              | I can't access my account                                                                                                    |                |       |     |
|                              | WARNING: Unauthorised or improper use of this system is strictly prohibited and subject to civil and/or legal action.                                                                                                    |                |       |     |
|                              |                                                                                                    |                |       |     |
|                              |                                                                                                    |                |       |     |
|                              |                                                                                                    |                |       |     |
|                              |                                                                                                    |                |       |     |
|                              |                                                                                                    |                |       |     |
|                              |                                                                                                    |                |       |     |
|                              |                                                                                                    |                |       |     |
|                              |                                                                                                    |                |       |     |

This is the Home screen:

|                         | Mississippi State Department of Health<br>TO PROMOTE AND PROTECT THE HEALTH OF ALL MISSISSIPPIANS                                        |
|-------------------------|----------------------------------------------------------------------------------------------------|
| Username:               | Organization: Role: Funeral Home Clerk                                                                                                   |
| Home                    | Welcome to the Mississippi Vital Records Electronic Death Registration System.                                                           |
| Logout                  | Select:                                                                                                    |
| EDRS                    | "Home" to return to this page.                                                                                                    |
| My Account              | <ul> <li>"Logout" to exit the EDRS system.</li> <li>"EDRS" to access the EDRS system.</li> </ul>                                         |
| Contact Us/Help         | <ul> <li>"My Account" to access your account details.</li> <li>"Contact Us/Help" if you need any assistance with this system.</li> </ul> |
| Order Death Certificate | s                                                                                                    |
|                         |                                                                                                    |

#### HOW TO CHANGE PASSWORD

To change your password, select Change Password under My Account. On the Account Administration screen input your current password once and your new password twice. Click the Set Password button.

| Username: dgale       Organization: JOHN E STEPHENS CHAPEL (SON)       Role: Funeral Director         Home       Account Administration         Logout       To change your password enter your existing password and your new password into the fields below.         EDRS       Your password must be at least eight characters in length and include at least one letter, one digit, and one symbol or punctuation character.         Change Password       Current Password:         Update Profile       New Password:         Contact Us/Help       Confirm New Password:         Order Death Certificates       SET PASSWORD            |                                                                                                | Mississippi State Department of Health<br>TO PROMOTE AND PROTECT THE HEALTH OF ALL MISSISSIPPIANS                                                                                                    |
|----------------------------------------------------------------------------------------------------|------------------------------------------------------------------------------------------------|----------------------------------------------------------------------------------------------------|
| Home       Account Administration         Logout       To change your password enter your existing password and your new password into the fields below.         EDRS       Your password enter your existing password and your new password into the fields below.         My Account       Your password must be at least eight characters in length and include at least one letter, one digit, and one symbol or punctuation character.         Change Password       Current Password:         Update Profile       New Password:         Contact Us/Help       Confirm New Password:         Order Death Certificates       SET PASSWORD | Username: dgale Organization                                                                   | n: JOHN E STEPHENS CHAPEL (50N) Role: Funeral Director                                                                                                    |
| My Account       Your password must be at least eight characters in length and include at least one letter, one digit, and one symbol or punctuation character.         Change Password       Current Password:         Update Profile       New Password:         Contact Us/Help       Confirm New Password:         Order Death Certificates       SET PASSWORD                                                                                                    | Home<br>Logout<br>EDRS                                                                         | Account Administration<br>To change your password enter your existing password and your new password into the fields below.                                                                                           |
|                                                                                                    | My Account<br>Change Password<br>Update Profile<br>Contact Us/Help<br>Order Death Certificates | Your password must be at least eight characters in length and include at least one letter, one digit, and one symbol or punctuation character.  Current Password:  New Password:  Confirm New Password:  SET PASSWORD |

## HOW TO UPDATE EMAIL ADDRESS

To update/correct your profile, select Update Profile under My Account. On the Edit Profile screen you can only update your address and contact information. Click on the Update Profile button to save. Please contact the EDRS Help Desk if you need to update/correct your name and username details.

| Username: Organiz             | Role: Funeral Home Clerk                   |  |
|-------------------------------|--------------------------------------------|--|
| Home                          | Edit Profile                               |  |
| Logout                        | Update your details and select Save below. |  |
| EDRS                          | Details                                    |  |
| My Account<br>Change Password | Username: Some Name                        |  |
| Update Profile                | First Name:                                |  |
| Contact Us/Help               | Middle Name:                               |  |
| Order Death Certificates      | Surname:                                   |  |
|                               | Role: Funeral Home Clerk                   |  |
|                               | Address                                    |  |
|                               | Street Address:                            |  |
|                               | City:                                      |  |
|                               | Post/Zin Code:                             |  |
|                               | Contact                                    |  |
|                               | Email Address: Some Email Address          |  |
|                               | Telephone Number(s):                       |  |
|                               | Fax Number:                                |  |
|                               |                                            |  |
|                               | Update Profile                             |  |

#### CONTACT US/HELP

To contact the EDRS Help Desk please select Contact Us/Help (the last choice under Home). Please send an email to <u>EDRSHelp@msdh.ms.gov</u> or call 601-206-8275 for further assistance.

| Username: Organiz                                                                   | ation: Role: Funeral Home Clerk                                                                                                    |
|-------------------------------------------------------------------------------------|----------------------------------------------------------------------------------------------------|
| Home<br>Logout<br>EDRS<br>My Account<br>Contact Us/Help<br>Order Death Certificates | Mississippi State Department of Health Vital Records Electronic Death Registration<br>Technical Help.<br>For assistance during the regular work day 8:00 a.m. to 5:00 p.m. CST Monday thru Friday email<br>EDRSHelp@msdh.ms.gov or call 601-208-8275. Emails to this address are forwarded to help desk staff.<br>For assistance after regular work hours and prior to 8:00 p.m. CST Monday thru Friday, or 8:00 a.m. thru 8:00<br>p.m. CST weekends and state-observed holidays email EDRSHelp@msdh.ms.gov or call 601-624-1963.<br>During this time emails are forwarded to on-call staff.<br>For general registration issues or questions on certified copy requests call 601-206-8200 and choose the<br>menu item that best meets your needs. |
|                                                                                     |                                                                                                    |

## ACCEPT NEW CASE

Most of the time, the Coroner or Hospital clerk will start the new case and assign your facility. Your facility will then receive a new case assignment email with a Case Number. To find the case log in, select EDRS on the left then List Cases.

|                                                                                                    | Mississippi State Department of Health                                                                                 |
|----------------------------------------------------------------------------------------------------|----------------------------------------------------------------------------------------------------|
| Username: Organi                                                                                              | zation: Role: Funeral Home Clerk                                                                                       |
| Home<br>Logout<br>EDRS<br>New Case<br>List Cases<br>My Account<br>Contact Us/Help<br>Order Death Certificates | Select:<br>• "New Case" to initiate a new case.<br>• "List Cases" to view all cases that you currently have access to. |
|                                                                                                    |                                                                                                    |

## LIST CASES-HOW TO SELECT CASE

By default, the first list of cases you will see are your Incomplete Cases. Once the case has been completed (a case that has been electronically signed by the director and the certifier) the case will move to your Completed Cases list. To see your completed cases, click inside the Case Status box and change to "Completed" and click "Search".

| Username:           | Organization: | n: Role: Funeral Director                                                                                                    |                      |             |          |               |                |                                        |
|---------------------|---------------|----------------------------------------------------------------------------------------------------|----------------------|-------------|----------|---------------|----------------|----------------------------------------|
| Home                |               | Case List                                                                                                    |                      |             |          |               |                |                                        |
| Logout              |               |                                                                                                    |                      |             |          |               |                |                                        |
| EDDS                |               | From this page you can access all cases that you currently have access to. You can search for cases<br>the filters below, or access individual cases from the case list at the bottom of this page. Access a cas<br>selecting the Case Number for the case. |                      |             |          |               |                | ch for cases using<br>Access a case bv |
| EDKS                |               |                                                                                                    |                      |             |          |               |                | ,                                      |
| New Case            |               |                                                                                                    |                      |             |          |               |                |                                        |
| List Cases          |               | Filter Cases                                                                                                    |                      |             |          |               |                |                                        |
| My Account          |               |                                                                                                    | Case                 | Number:     |          |               |                |                                        |
| Contact Us/Help     |               |                                                                                                    | La                   | st Name:    |          |               |                |                                        |
| Order Death Certifi | icates        |                                                                                                    | Fir                  | rst Name:   |          |               |                |                                        |
|                     |               |                                                                                                    | County               | of Death:   |          |               |                | <b>▼</b>                               |
|                     |               |                                                                                                    | Medica               | I Facility: |          |               |                |                                        |
|                     |               |                                                                                                    | Date                 | of Death:   |          |               | (mm/dd/yyyy, m | m/yyyy, or yyyy)                       |
|                     |               | Date of Death From:                                                                                                    |                      | ath From:   |          |               | (mm/dd/vvvv)   |                                        |
|                     |               |                                                                                                    |                      |             |          |               |                |                                        |
|                     |               |                                                                                                    | Date of              | Death To:   |          |               | (mm/dd/yyyy)   |                                        |
|                     |               |                                                                                                    | Date                 | e of Birth: |          |               | (mm/dd/yyyy, m | m/yyyy, or yyyy)                       |
|                     |               |                                                                                                    | Cas                  | e Status:   | NOT CO   | OMPLETED      |                | ~                                      |
|                     |               |                                                                                                    |                      |             | NOT C    | OMPLETED      |                |                                        |
|                     |               |                                                                                                    |                      |             | COMPL    | ETED          |                |                                        |
|                     |               | Search                                                                                                    | Clear Form           |             | ALL      |               |                | _                                      |
|                     |               | 192 Matches                                                                                                    | 10 pages]            |             |          |               |                |                                        |
|                     |               | « Start   Prev   1                                                                                                    | 2 3 4 5  <u>Next</u> | End » 20    | ✓ Reco   | ords per page |                |                                        |
|                     |               | Case Number                                                                                                    | First Name           | Last Nam    | <u>e</u> | Date of Death | Date of Birth  | Case Status                            |
|                     |               | 2020/000092                                                                                                    | RUPERT               | GILES       |          | 08/15/2020    | 08/01/1948     | IN PROGRESS                            |
|                     |               | 2020/000091                                                                                                    | BEN                  | HARGREE     | EVES     | 08/15/2020    |                | ASSIGNED                               |
|                     |               | 2020/000089                                                                                                    | ANDERSON             | DAWES       |          | 08/14/2020    |                | ASSIGNED                               |
|                     |               | 2020/000088                                                                                                    | CAMINA               | DRUMME      | R        | 08/14/2020    | 01/01/1970     | IN PROGRESS                            |
|                     |               | 2020/000087                                                                                                    | CAMINA               | DRUMME      | R        | 08/14/2020    |                | ASSIGNED                               |
|                     |               | 2020/000080                                                                                                    | MATT                 | HARGREE     | EVES     | 08/12/2020    | 02/14/1948     | ASSIGNED                               |
|                     |               | 2020/000078                                                                                                    | GRACIE               | HARGREE     | EVES     | 08/02/2020    |                | ASSIGNED                               |
|                     |               | 2020/000072                                                                                                    | GLENDA               | HARGREE     | EVES     | 08/01/2020    |                | ASSIGNED                               |

On the Case List screen choose the case you wish to work on. If the list is long, spanning multiple pages, you can use the Search option by entering any details you know (Case Number, Surname, First Name, Medical Facility etc.) and clicking Search. You can reorder your list of cases by clicking on a column

heading - Case Number, First Name, Surname, Date of Death, County of Death, or Case Status. After finding your case, click on the Case Number.

#### CASE MENU-HOW TO ACCEPT/REJECT/RELINQUISH AND EDIT CASE

The Case Summary will now be displayed. Go to the Case Menu at the upper right and choose "Accept Case". If you choose "Reject Case", the current case will disappear from your list. An email notification will be sent to the Coroner or the Clerk for the case to be reassigned.

| Username: dgale Organization | n: JOHN E STEPHENS CHAPEL (50N) Role: Funeral Director                          |                              |
|------------------------------|---------------------------------------------------------------------------------|------------------------------|
| Home                         | Case Summary Case Menu Lis                                                      | t Cases <u>« Prev Next »</u> |
| Logout                       | Accept Case<br>A summary of this case is provided below. Please use the Case Me | le case                      |
| EDRS                         | processes applicable to your level of access.                                   |                              |
| New Case                     | Admin                                                                           |                              |
| List Cases                   | Case Number: 2020/000091                                                        |                              |
| My Account                   | Modification Date: 08/20/2020                                                   |                              |
| Contact Us/Help              | Modification Time: 03:33 PM                                                     |                              |
| Order Death Certificates     | Case Status                                                                     |                              |
|                              | Funeral Director: ASSIGNED                                                      |                              |
|                              | Medical Certifier: IN PROGRESS                                                  |                              |
|                              | Hospital/Hospice/Nursing Home Clerk: NOT ASSIGNED                               |                              |
|                              | State Medical Examiner: NOT ASSIGNED                                            |                              |
|                              | OVS Verification                                                                |                              |
|                              | OVS Status Code: NOT SUBMITTED                                                  | ?                            |
|                              | OVS Status Description:                                                         |                              |
|                              | Submit OVS Request                                                              |                              |

If you choose "Reject Case" select the reason from the pop up box then "Reject Case".

| Username: dgale Organization                                                                      | n: JOHN E STEPHENS CHAPEL (50N) Role: Fune      | ral Director                        |  |  |
|---------------------------------------------------------------------------------------------------|-------------------------------------------------|-------------------------------------|--|--|
| Home Case Summary Case Menu List Cases «                                                          |                                                 |                                     |  |  |
| Confirm Reject Case                                                                               |                                                 | ж                                   |  |  |
| If you reject this case it will                                                                   | no longer be assigned to your facility and it w | ill be removed from your Case List. |  |  |
| Please select the reason fo<br>FAMILY CHOICE<br>INCORRECT FACILITY/LOC<br>DUPLICATE CASE<br>OTHER | r rejecting this record:                        | Reject Case Cancel                  |  |  |
|                                                                                                   | Medical Certifier: IN PRO                       | GRESS                               |  |  |
|                                                                                                   | Hospital/Hospice/Nursing Home Clerk: NOT AS     | SIGNED                              |  |  |
|                                                                                                   | State Medical Examiner: NOT AS                  | SIGNED                              |  |  |
|                                                                                                   | OVS Verification                                |                                     |  |  |
|                                                                                                   | OVS Status Code: NOT SU                         | JEMITTED ?                          |  |  |
|                                                                                                   | OVS Status Description:                         |                                     |  |  |
|                                                                                                   | Submit OVS Request                              |                                     |  |  |
|                                                                                                   | Details of Deceased                             |                                     |  |  |
|                                                                                                   | First Name:                                     | IO THEWW                            |  |  |

When Accept Case is chosen, check above the Case Summary and you should see in green "Case Accepted". To access this case please select an option from the Case Menu. At this point, select Edit Case. Select "Relinquish Case" if your facility will no longer be involved with the case. To view a draft copy of the certificate, choose 'View/Print Draft Certificate". The last option, "Print Transit Permit", is an electronic version of the Burial Transit Permit.

| Username:              | Organization      | Role: Funeral Director                                                         |                            |                         |                                |  |
|------------------------|-------------------|--------------------------------------------------------------------------------|----------------------------|-------------------------|--------------------------------|--|
| Home                   |                   | Case Accepted. To access this case please select an option from the Case Menu. |                            |                         |                                |  |
| Logout                 |                   | Case Summary                                                                   |                            | Case Menu List Case     | es <u>« Prev</u> <u>Next »</u> |  |
| EDRS                   | -                 | ,                                                                              |                            | Edit Case               |                                |  |
| New Case               |                   | A summary of this case is provided below                                       | w. Please use the Case Me  | Relinquish Case         | le case                        |  |
| New Gase               |                   | V                                                                              |                            | View/Print Draft        |                                |  |
| List Cases             |                   | Admin                                                                          |                            | Certificate             |                                |  |
| My Account             |                   | Case Number:                                                                   | 2019/000141                | Print Transit<br>Permit |                                |  |
| Contact Us/Help        |                   | Modification Date:                                                             | 03/22/2019                 |                         |                                |  |
| Order Death Certif     | icates            | Modification Time:                                                             | 10:44 AM                   |                         |                                |  |
|                        |                   | Case Status                                                                    |                            |                         |                                |  |
|                        |                   | Funeral Director:                                                              | IN PROGRESS                |                         |                                |  |
|                        |                   | Medical Certifier:                                                             | IN PROGRESS                |                         |                                |  |
|                        |                   | Hospital/Hospice Clerk:                                                        |                            |                         |                                |  |
|                        |                   | State Medical Examiner:                                                        |                            |                         |                                |  |
|                        |                   | OVS Verification                                                               |                            |                         |                                |  |
|                        |                   | OVS Status Code:                                                               | NOT SUBMITTED              |                         | ?                              |  |
|                        |                   | OVS Status Description:                                                        |                            |                         |                                |  |
|                        |                   |                                                                                | Submit OVS Request         |                         |                                |  |
|                        |                   |                                                                                |                            |                         |                                |  |
| Confirm D              | alin aviala C     |                                                                                |                            | <u> </u>                |                                |  |
| Confirm R              | eiinquish C       | ase                                                                            |                            |                         | ×                              |  |
| lf you reling<br>List. | uish this case it | will no longer be assigned to your facil                                       | ity and it will be removed | I from your Case        |                                |  |
| Please selec           | ct the reason fo  | r relinguishing this record:                                                   |                            |                         |                                |  |

|                                                                     | ~     |                          |              |                 |        |
|---------------------------------------------------------------------|-------|--------------------------|--------------|-----------------|--------|
| FAMILY CHOICE<br>INCORRECT FACILITY/LOCA<br>DUPLICATE CASE<br>OTHER | ATION |                          |              | Relinquish Case | Cancel |
|                                                                     |       | medical Gertiner.        | IN FROGRESS  |                 |        |
| Hospital/Hosp                                                       |       | pice/Nursing Home Clerk: | NOT ASSIGNED |                 |        |
|                                                                     |       | State Medical Examiner:  | NOT ASSIGNED |                 |        |

#### OVS VERIFICATION-INTRODUCTION

Please note as well on the Case Summary page the section titled, **OVS Verification**. Of interest here to all Funeral Homes is the fact that SSA has approved online verification as a substitute for completing the SSA-721 Form. A copy of the SSA Letter is at the end of the manual.

#### CASE DETAILS PAGE-ENTER DEMOGRAPHIC INFORMATION

The **Case Details** Screen is where the clerk or director will enter the demographic information. The tab key advances from field to field. You will know you have reached the bottom when you see the Save (bottom left) & Sign (bottom right) buttons. The fields that shaded darker are mandatory. They cannot be left blank. This page is broken up into segments below that to illustrate more detail.

| Username:                | Organiz | zation:           |                           | Role: Funeral Director                                             |
|--------------------------|---------|-------------------|---------------------------|--------------------------------------------------------------------|
| Home                     |         | Case Details      | V                         | View/Print Draft Certificate Case Summary List Cases « Prev Next » |
| Logout                   | -       | Coos Admin        |                           |                                                                    |
| EDRS                     |         | Case Admin        |                           |                                                                    |
| New Case                 |         |                   | Case Number:              | <b>r:</b> 2019/000110                                              |
| List Cases               |         |                   | Hospital/Hospice:         | e:                                                                 |
| My Account               |         |                   | Coroner:                  | r: LAUDERDALE COUNTY CORONERS OFFICE                               |
| Contact Us/Help          |         | Details of Deceas | ed                        |                                                                    |
| Order Death Certificates |         |                   | First Name:               | e: MOURNING                                                        |
|                          |         |                   | Middle Name(s):           | ):                                                                 |
|                          |         |                   | Last Name:                | e: BIRD                                                            |
|                          |         |                   | Other Last Name:          | e:                                                                 |
|                          |         |                   | Generational Id:          |                                                                    |
|                          |         |                   | (JR, SR, etc.)<br>Gender: | r: FEMALE                                                          |
|                          |         |                   | Time of Death:            | h:                                                                 |
|                          |         |                   | Date of Death:            | 1: 03/07/2019                                                      |
|                          |         | Dat               | e of Death Qualifier:     | r: ACTUAL                                                          |
|                          |         | Deceased Race     |                           |                                                                    |
|                          |         |                   | White:                    | Black or African American:                                         |
|                          |         |                   | Chinese:                  | e: C Filipino: C                                                   |
|                          |         |                   | Japanese:                 | e: ☑ Korean: □                                                     |
|                          |         |                   | Vietnamese:               | e: 🗌 Native Hawaiian: 🗌                                            |
|                          |         |                   | Samoan:                   | n: 🗌 Asian Indian: 🗆                                               |
|                          |         | Guam              | anian or Chamorro:        | o: 🗆                                                               |
|                          |         | American Indi     | an or Alaska Native:      | e: 🗌 Specify:                                                      |

| Deceased                   |                                   |     |
|----------------------------|-----------------------------------|-----|
| Age:                       | 38                                |     |
| Age Units:                 | YEARS                             | ~   |
| Date of Birth:             | 99/99/9999 (mm/dd/yyyy) ?         |     |
| Birth Place:               | MS - MISSISSIPPI                  | ✓?  |
|                            |                                   |     |
| Education:                 | SOME COLLEGE, NO DEGREE           | ~   |
| Marital Status:            | DIVORCED                          | ~   |
| Surviving Spouse:          |                                   | ?   |
| Ever in U.S. Armed Forces: |                                   | ~   |
| Hispanic Origin:           | NOT SPANISH/HISPANIC/LATINO       | ~   |
| Specify Origin:            |                                   | ~   |
| Social Security Number:    | 999999999 ?                       |     |
| Usual Occupation:          | UNEMPLOYED                        |     |
| Kind of Business:          | UNEMPLOYED                        |     |
| Deceased Residence         |                                   |     |
| State:                     | MS - MISSISSIPPI                  | ~   |
| County:                    | LAUDERDALE                        | ▶?  |
| City or Town:              | MERIDIAN                          | ✓ ? |
| Zip Code:                  | 99999 ?                           |     |
| Street and Number:         | 123 4TH STREET                    | ?   |
| Inside City Limits:        | YES                               | ~   |
| Country, if not U.S.:      |                                   | ▶?  |
| Deceased Parents           |                                   |     |
| Father First Name:         | UNKNOWN                           | ?   |
| Father Middle Name:        |                                   | ?   |
| Father Last Name:          |                                   | ?   |
| Mother First Name:         | MARY                              | ?   |
| Mother Middle Name:        |                                   | ?   |
| Mother Maiden Name:        | MILLS                             | ?   |
| Informant                  |                                   |     |
| Informant Name:            | MARY WILLIAMS                     | ?   |
| Relationship to Decedant:  | MOTHER                            | ▶?  |
| Mailing Address:           | 5656 7TH AVENUE MERIDIAN MS 99999 | •   |

| Disposition                      |                                                |   |
|----------------------------------|------------------------------------------------|---|
| Disposition of Body:             | BURIAL                                         | ? |
| Cemetery/Crematory Name:         |                                                | ? |
| Location (City and State):       |                                                | ? |
| Funeral Home if Body Transferred |                                                |   |
| Funeral Home:                    |                                                | ? |
| Mailing Address:                 |                                                | ? |
| Case Notes                       |                                                |   |
|                                  | Case notes are visible to Vital Records staff. | 1 |
| Funeral Director Notes:          |                                                |   |
|                                  |                                                |   |
| Save Clear Form                  |                                                |   |
|                                  |                                                |   |

After you have completed keying all the Case Details, please review before saving. If proofing is easier for you with a printed copy, there is a clickable option to "View/Print Draft Certificate" on the upper right portion of the screen. After clicking on the Save button, provided all information is acceptable, you will see the following green message across the top of the screen:

# This case has passed all validation checks.

If not, i.e..., if there is a problem with any information keyed, you will see a red message instead:

# Case Saved. Please scroll down and correct any validation errors.

There will also be red letter text as you scroll down the screen adjacent to the fields in question, such as the following example:

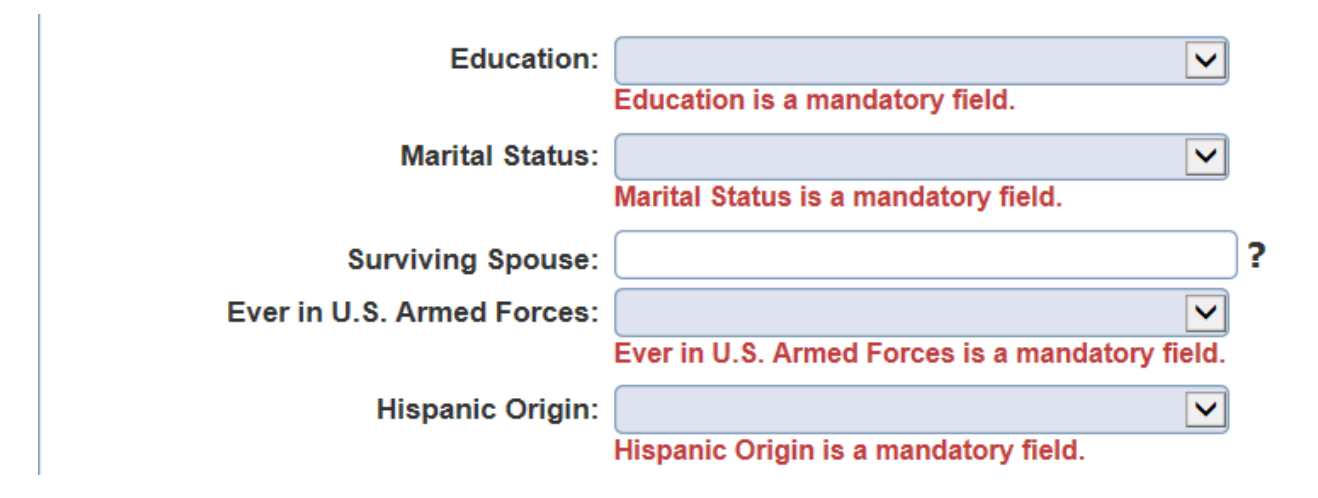

#### CHECK OVS STATUS BEFORE DIRECTOR SIGNS CASE

On the Case Details page, The Decedent's first and last name, date of birth, gender and SSN number are verified online with SSA's Master File of Social Security Numbers. The first attempt is made after clicking the "Save" button. You are allowed 5 online verification attempts. Make sure to check the OVS Verification section on the Case Summary page for a successful pass **before** the director signs the case.

If the verification passes, you will not have to send a separate SSA-721 to SSA to report the individual's death. The social security number field on the Case Details page will be locked out but you can still change other demographic details before the director signs the case.

If the verification fails, please double check with the informant that the information you have is correct before submitting another attempt.

Some reasons for a non-successful match:

- 1. The individual's first name may differ from what's listed on the Individual's Master File.
- 2. The individual's last name given at birth or last name upon marriage or divorce, or judicial change of name may differ from what's listed as the last name on the Master File.
- 3. The gender in the Verification Request differs from the Master File for the same person.
- 4. The date of birth was keyed incorrectly and does not match what's listed with the person's Master File.

To submit another OVS verification request – If you make any changes on the Case Details page make sure to click the Save button. Return to the Case Summary page and click the Submit OVS Request button. You will soon receive another pass or fail result in the OVS Status Code box.

| Username: Organi                                                          | zation:                                                                                                    | Role: Funeral Director                                          |                                                                                                    | _                       |
|---------------------------------------------------------------------------|----------------------------------------------------------------------------------------------------|-----------------------------------------------------------------|----------------------------------------------------------------------------------------------------|-------------------------|
| Home                                                                      | Case Summary                                                                                                    |                                                                 | Case Menu List Case                                                                                          | <u>es « Prev Next »</u> |
| Logout<br>EDRS<br>New Case<br>List Cases<br>My Account<br>Contact Us/Help | A summary of this case is provided belo<br>processes applicable to your level of ac<br>Admin<br>Case Number:<br>Modification Date: | w. Please use the Case Me<br>cess.<br>2018/000202<br>05/24/2018 | Relinquish Case<br>View/Print Draft<br>Certificate<br>Print Transit<br>Permit<br>SSN Verification<br>History | le case                 |
| Order Death Certificates                                                  | Case Status                                                                                                    | 02:10 PM                                                        |                                                                                                    | _                       |
|                                                                           | Medical Certifier:                                                                                                    | ASSIGNED                                                        |                                                                                                    |                         |
|                                                                           | Hospital/Hospice Clerk:                                                                                                    | NOT ASSIGNED                                                    |                                                                                                    |                         |
|                                                                           | State Medical Examiner:                                                                                                    |                                                                 |                                                                                                    |                         |
|                                                                           | OVS Verification                                                                                                    |                                                                 |                                                                                                    |                         |
|                                                                           | OVS Status Code:                                                                                                    | SSN OF 999999999 MAY                                            |                                                                                                    | ?                       |
|                                                                           | OVS Status Description:                                                                                                    |                                                                 |                                                                                                    |                         |
|                                                                           |                                                                                                    | Submit OVS Request                                              |                                                                                                    |                         |

To see a list of your verification history for the Case, select SSN Verification History under Case Menu.

## SIGN CASE-DIRECTOR ROLE ONLY

The case must be Signed to be Completed. The Funeral Home Clerk role Cannot Sign cases - the Funeral Home Director must log in for Signing. The Funeral Home Director can click the Sign Case button on the bottom right at the end of the page to electronically "Sign" the case. After clicking the Sign button, a Confirm Sign Case popup window appears forcing a 2<sup>nd</sup> button push.

| Confirm Sign      | Case                                                                                                    |                              |          |
|-------------------|----------------------------------------------------------------------------------------------------|------------------------------|----------|
| Please confirm th | at you would like to sign this case. After signing you will not be                                                                                                    | e able to edit the case.     |          |
|                   |                                                                                                    | Sign Case                    | Cancel   |
|                   | Control of the formation of the first of the first of the |                              |          |
|                   | Location (City and State):                                                                                                    |                              | ?        |
|                   | Funeral Home if Body Transferred                                                                                                    |                              |          |
|                   | Funeral Home:                                                                                                    |                              | ?        |
|                   | Mailing Address:                                                                                                    |                              | ?        |
|                   | Case Notes                                                                                                    |                              |          |
|                   | Case notes are vis                                                                                                    | ible to Vital Records staff. |          |
|                   |                                                                                                    |                              |          |
|                   | Funeral Director Notes:                                                                                                    |                              |          |
|                   |                                                                                                    |                              |          |
|                   | Save Clear Form                                                                                                    |                              | Sign Cas |

## LOGOUT

To logout please select Logout from the left hand navigational menu. You will see the popup message...

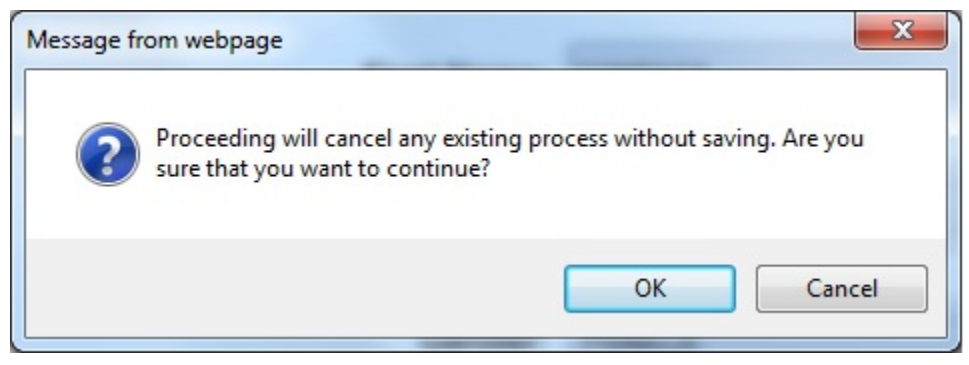

If you choose OK you will be logged out. This popup also appears at other times when the user selects from the navigational menu. If you want to be sure you are not exiting without saving the latest changes, you may press Cancel, return to the screen you were on, and hit the Save button. To start a New Case:

#### START A NEW CASE

If the Coroner will be the certifier and the case does not appear in your List Cases (be sure to search for the case first), you may start a brand-new case. Click EDRS then New Case. Select the County of Death and Assign to Coroner and click Continue. **PLEASE MAKE SURE TO SELECT LIST CASES TO CHECK YOUR CASE LIST BEFORE PROCEEDING TO START A NEW CASE. THIS WILL AVOID A DUPLICATE CASE.** 

| Username: Organizatio    | n: Role: Funeral Director                                                                                                    |
|--------------------------|----------------------------------------------------------------------------------------------------|
| Home                     | New Case                                                                                                    |
| Logout                   | Funeral Homes may only initiate CORONER cases. If an MD is involved you CANNOT start the case. In order                                                       |
| EDRS                     | to avoid potential duplicates, please keep open lines of communication with the Coroners Office as well as the<br>Hospital, Hospice or Nursing Home facility. |
| New Case                 | Fill in the boxes below and click "Continue" to determine if this case can be filed electronically.                                                           |
| List Cases               | County of Death:                                                                                                    |
| My Account               | Assign to Coroner:                                                                                                    |
| Contact Us/Help          | To refer the case to a Coroner select the Coroners Office.                                                                                                    |
| Order Death Certificates |                                                                                                    |
|                          | Continue Clear Form                                                                                                    |

Complete the Details of the Deceased. Click Continue. The system will search for a duplicate case. If one is found a warning box will appear. Please read the message and contact any facility that has the existing case before proceeding.

| Username:            | Organization | Role: Funeral Director                                                                                                    |                              |   |  |  |  |  |
|----------------------|--------------|----------------------------------------------------------------------------------------------------|------------------------------|---|--|--|--|--|
| Home                 |              | New Case                                                                                                    |                              |   |  |  |  |  |
| Logout               |              | This death can be filed electronically.                                                                                        |                              |   |  |  |  |  |
| EDRS                 |              | Use this form to initiate a new case. The EDRS system will first search for a duplicate case that has already<br>been created. |                              |   |  |  |  |  |
| New Case             |              | Case Admin                                                                                                    |                              |   |  |  |  |  |
| List Cases           |              | Funeral Home:                                                                                                    | JOHN E STEPHENS CHAPEL (50N) |   |  |  |  |  |
| My Account           |              | Coroner: LAUDERDALE COUNTY CORONERS OFFICE                                                                                     |                              |   |  |  |  |  |
| Contact Us/Help      |              | Details of Deceased                                                                                                    |                              |   |  |  |  |  |
| Order Death Certific | ates         | First Name:                                                                                                    |                              | ? |  |  |  |  |
|                      |              | Middle Name(s):                                                                                                    |                              | j |  |  |  |  |
|                      |              | Last Name:                                                                                                    |                              | ? |  |  |  |  |
|                      |              | Generational Id:<br>(JR, SR, etc.)                                                                                             | ✓                            | ) |  |  |  |  |
|                      |              | Date of Death:                                                                                                    | 14 (mm/dd/yyyy)              |   |  |  |  |  |
|                      |              | County of Death:                                                                                                    | LAUDERDALE                   |   |  |  |  |  |
|                      |              | Gender:                                                                                                    | ~                            |   |  |  |  |  |
|                      |              | Date of Birth:                                                                                                    | (mm/dd/yyyy) ?               | ~ |  |  |  |  |
|                      |              | Social Security Number:                                                                                                    | ?                            |   |  |  |  |  |
|                      |              | Continue Clear Form                                                                                                    |                              |   |  |  |  |  |

#### TO ORDER CERTIFIED COPIES:

#### Print Order Form

After the case is signed by the Funeral Home Director, the Case Menu includes a Print Order Form option. This form can be printed, completed, and mailed to MS Vital Records in order to obtain Certified Copies of the Death Certificate.

| Username: Organization: Role: Funeral Home Clerk                                            |                                                                                                    |                                                                                                    |                         |   |  |  |  |  |
|---------------------------------------------------------------------------------------------|----------------------------------------------------------------------------------------------------|----------------------------------------------------------------------------------------------------|-------------------------|---|--|--|--|--|
| Home                                                                                        | Case Signed.                                                                                                    |                                                                                                    |                         |   |  |  |  |  |
| Logout                                                                                      | Case Summary                                                                                                    | Case Menu List Cas<br>View/Print Draft                                                                                  | es <u>« Prev</u> Next » |   |  |  |  |  |
| EDRS<br>New Case<br>List Cases<br>My Account<br>Contact Us/Help<br>Order Death Certificates | A summary of this case is provided belo<br>processes applicable to your level of ac<br>Admin<br>Case Number:<br>Modification Date:<br>Modification Time:            | Certificate<br>> Print Order Form<br>> Print Order Form -<br>No Applicant<br>Print Transit<br>Permit<br>Print Affidavit | le case                 |   |  |  |  |  |
|                                                                                             | Case Status<br>Funeral Director:<br>Medical Certifier:<br>Hospital Clerk:<br>OVS Verification<br>OVS Status Code:<br>OVS Status Description:<br>Details of Deceased | SIGNED<br>IN PROGRESS<br>IN PROGRESS<br>SSN OF 999999999 MAY<br>Submit OVS Request                                      |                         | ? |  |  |  |  |

Simply fill out the number of copies and total \$, then mail form and payment to MS Vital Records.

| Musics grays takes Department of Health       Visit Note:       P. O. Box 1700, Jackson, Mississippi 39215-1700       Visit OF DEATH       DATE OF DEATH       OPENCING       CALMET       PRACE OF DEATH       100       CALMET       PRACE OF DEATH       LANT       CALMET OF DEATH       ALACE OF DEATH       LANT DEATH       ALACE OF DEATH       LANT DEATH       NAME OF FATHER       NAME OF FATHER <tr< th=""><th>APPI</th><th>LICATIO</th><th>N FOR C</th><th>ERTD</th><th>FIED MI</th><th>SSISSIPPI</th><th>DEATH</th><th>CER</th><th>TIFICA</th><th>TE</th><th></th></tr<>                                                                                                    | APPI                                                                                                    | LICATIO                                                                                            | N FOR C                                                                                                | ERTD                                                             | FIED MI                                                                                          | SSISSIPPI                                                                                                    | DEATH                                                        | CER                              | TIFICA                            | TE                     |                 |
|----------------------------------------------------------------------------------------------------|----------------------------------------------------------------------------------------------------|----------------------------------------------------------------------------------------------------|----------------------------------------------------------------------------------------------------|------------------------------------------------------------------|--------------------------------------------------------------------------------------------------|----------------------------------------------------------------------------------------------------|--------------------------------------------------------------|----------------------------------|-----------------------------------|------------------------|-----------------|
| VIEL RACKED       P. O. Box 1700, Jackson, Mississippi 39215-1700       DATE OF PLATE     MIDDLE       PLACE OF DEATH     0.7       DATE OF DEATH     0.7       DATE OF DEATH     0.7       PLACE OF DEATH     0.7       SK     NAME OF ADDRTH       MIDDLE     VIEL RACKED       SK     NAME OF ADDRTH       SK     NAME OF ADDRTH       SK     NAME OF ADDRTH       SK     NAME OF ADDRTH       SK     NAME OF ADDRTH       NAME OF ADDRTH     NAME OF ADDRTH       SK     NAME OF ADDRTH       NAME OF ADDRTH     NAME OF ADDRTH       SK     NAME OF ADDRTH       NAME OF ADDRTH     NAME OF ADDRTH       SK     NAME OF ADDRTH       NAME OF ADDRTH     NAME OF ADDRTH       VIELANDAME     NAME OF ADDRTH       SK     NAME OF ADDRTH       NAME OF ADDRTH     NAME OF ADDRTH       SK     NAME OF ADDRTH       SK     NAME OF ADDRTH       SK     NAME OF ADDRTH       SK     NAME OF ADDRTH       SK     NAME OF ADDRTH       SK     NAME OF ADDRTH       SK     NAME OF ADDRTH       SK     NAME OF ADDRTH       SK     NAME OF ADDRTH <t< th=""><th></th><th></th><th></th><th>Mississi</th><th>ppi State Dep</th><th>artment of Healt</th><th>h</th><th></th><th></th><th></th><th></th></t<>                                                                                                    |                                                                                                    |                                                                                                    |                                                                                                    | Mississi                                                         | ppi State Dep                                                                                    | artment of Healt                                                                                                    | h                                                            |                                  |                                   |                        |                 |
| Display     Procession arrow, analyzing, straininger, straininger, str |                                                                                                    |                                                                                                    | D O                                                                                                    | Box 120                                                          | Vital Re<br>0 Jackson 3                                                                          | COLOS<br>Aississinni 2021                                                                                                  | 5-1700                                                       |                                  |                                   |                        |                 |
| OF DECAADD     DATE       DATE OF DEATH     07       DATE OF DEATH     07       DATE OF DEATH     07       DATE OF DEATH     07       DATE OF DEATH     07       DATE OF DEATH     07       DATE OF DEATH     07       DATE OF DEATH     07       DATE OF DEATH     07       MALE OF ATTER FLAX     SOCIAL SECURITY NUMBER       MALE OF ATTERS     SOCIAL SECURITY NUMBER       MALE OF ATTERS     SOCIAL SECURITY NUMBER       MALE OF ATTERS     SOCIAL SECURITY NUMBER       MALE OF ATTERS     SOCIAL SECURITY NUMBER       MALE OF ATTERS     SOCIAL SECURITY NUMBER       MALE OF ATTERS     MALE OF ATTERNET       MALE OF ATTERS     NAME OF ATTERNET       MALE OF ATTERS     NAME OF ATTERNET       PESON OR RACILLY REQUESTING COPY     ADDRESS       SIGNATURE OF ATTERNET OF PLANATIN     PATE       DATE ATTERNET     PLATON RECORD SALCH REQUESTING COPY       RELATIONSHIP OR INTERST OF PLANATING OF A NON REFUNDANCE OF SITUATION     TOTAL       TOTAL ALMOUNT ENCLOSED. Check (personalized with name, address and address printed or opics of the same certificate ordered at the same time.     50.00     x     1     =     \$11.00       SOCIAL SECOND SALCH LEQUENDED DENTIFICATION RECOUNDED ENTRECOMENTERSCOM     Maleinand Andress printed on check) of Moner                                                                                                    | FULL NAME                                                                                                    |                                                                                                    | FIRST                                                                                                  | 100 170                                                          | v, racesoid, n                                                                                   | MDD                                                                                                    | LE                                                           |                                  | LAS                               | т                      |                 |
| DATE OF DEATH       DAY       YEAK         07       20       COUNTY       20       STATE         PLACE OF DEATH       LAUDERDALE       COUNTY       CITY OR TOWN       MISSISSISTPET         SEX       KAKE       SOCIAL SECURITY NUMBER       OC AT DEATH       STATE FILE NUMBER         MALE       WHITE       SPSSOBS       NO TABLE       STATE FILE NUMBER         NAME OF MOTHER       MARE OF MOTHER       ADDRESS         NAME OF ATHER       NAME OF MOTHER       MORESS         VENDOUGH       NAME       PLESON OR FACILITY REQUESTING COPY         VENDOUGH       NAME       PLESON OR FACILITY REQUESTING COPY         RELATIONSHIP OR INTEREST OF PRESON REQUESTING CERTIFICATE       PLESON OR FACILITY REQUESTING COPY         SIGNATURE OF APPLICANT       DATE         ADDRESS       PLATO OF OR WHICH CERTIFIES COPY IS TO BE USED         SIGNATURE OF APPLICANT       DATE         ADDRESS OF A ADDRESS OF PROVIDER OF ANONE REFINITION OF A NON REFINITION RECOUNT IS TO BE USED         SIGNATURE OF APPLICANT       DATE         ADDRESS OF A ADDRESS OF RECOMENDER OF ANONE REFUNCTION RECOUNT SCIENCE OF SIGNATURE OF APPLICANT         SIGNATURE OF APPLICANT       DATE         ADDRESS OF COUNT SEND COME OF ANONE REFUNCTION RECOUNT SCIENCE OF SIGNATURE OF APPLICANT         <                                                                                                    | OF DECEASED                                                                                                    | ONEN                                                                                               |                                                                                                    |                                                                  | THE                                                                                              |                                                                                                    | PENGUIN                                                      |                                  |                                   |                        |                 |
| 07         00         20.8           PLACE OF DEATH         LAUDERDALE         STATE           MALE         WITE         SOCIAL SECURITY NUMBER         ACC AT DEATH           MALE         WITE         SOCIAL SECURITY NUMBER         ACC AT DEATH           MALE OF ATHER         WITE         SOSIAL SECURITY NUMBER         ACC AT DEATH           MARE OF ATHER         NAME OF ATHER         ACC AT DEATH           WINTE PERSUTIN         NAME OF ATHER         ACC AT DEATH           WINTE PERSUTIN         ACC AT DEATH         ACC AT DEATH           VINTE OF AVAILABLE AT A ACC AT DEATH         ACC AT DEATH         ACC AT DEATH           VINTE PERSUTIN         PERSON OR ACCLUT PERSON PERSON                                                                                                    | DATE OF DEATH MONT                                                                                                    |                                                                                                    | MONT                                                                                                   | н                                                                |                                                                                                  | DAY                                                                                                    | (                                                            |                                  | YEA                               | R                      |                 |
| FLACE OF DEATH     LAUDERDALE     COUNTY     CITY OR TOWN     MILL STATE       SEX     KACE     MCREDIAN     MILL STATE FILE NAME       SEX     KACE     SOCIAL SECURITY NAMERE     OC AT DEATH     STATE FILE NAME       SINALE OF FATHER     NAME OF MOTHER     NUMERIE     STATE FILE NAME       NAME OF FATHER     NAME OF MOTHER     NUMERIE     ADDRESS       FUNERAL DERECTOR     NAME     PLONE NOW NEEDED     ADDRESS       FUNERAL DERECTOR     NAME     PLONE NOW NEEDED     ADDRESS       FUNERAL DERECTOR     NAME     PLONE NOW NEEDED     MILL STATE       FUNERAL DERECTOR     NAME     PLONE NOW NEEDED     MILL STATE       FUNERAL DERECTOR     NAME     PLONE NOW NEEDED     MILL STATE       FUNERAL DERECTOR     NAME     PLONE NOW NEEDED     MILL STATE       FUNERAL DERECTOR     NAME     PLONE NOW NEEDED     MILL STATE       SIGNATURE OF APPELACANT     DATE     ADDRESS     MILL STATE       SIGNATURE OF APPELACANT     DATE     MILL STATE     MILL STATE       SIGNATURE OF APPELACANT     DATE     MILL STATE     MILL STATE       SIGNATURE OF APPELACANT     DATE     MILL STATE     MILL STATE       SIGNATURE OF APPELACANT     MILL STATE     MILL STATE     MILL STATE       SIGN                                                                                                    |                                                                                                    | 07                                                                                                 |                                                                                                    |                                                                  |                                                                                                  | 30                                                                                                    |                                                              | 2018                             |                                   |                        |                 |
| LAUDERDALE         MERIDIAN         MESSISSIPPI           SAX         NALE         SOCIAL SECURITY NUMBER         ACC AT PARTY         STATE FILE NUMBER           MALE         WILTE         SOSSISSI         SOCIAL SECURITY NUMBER         ACC AT PARTY         STATE FILE NUMBER           MARE OF PARTY         NAME         PRESON OR MACHINE PERSON         ADDRESS         PRESON OR MACHINE PERSON         PRESON OR MACHINE PERSON           RELATIONSHIP OR INTEREST OF PERSON REQUESTING CERTIFICATE         PRESON OR MACHINE PERSON         PARTY         ADDRESS           SIGNATURE OF APPLICANT         DATE         ADDRESS OF YOUR PERSON REQUESTING CERTIFICATE         PRESON OR MACHINE OF ANNO VALUE PHOTO DEMERSCATION           The \$17.00 fee estrils the applicant to one Certified copy of the death record on file (Sovember 1) 10 a preset) of the the record in soft one Prior         \$17.00 x         1         =         \$17.00 x         1         =         \$17.00 x         1         =         \$17.00 x         1         =         \$17.00 x         1         =         \$17.00 x         1         =         \$17.00 x         1         =         \$17.00 x         1         =         \$17.00 x         1         =         \$17.00 x         1         =         \$17.00 x         1         =         \$17.00 x         1         =         \$17.00                                                                                                    | PLACE OF DEATH                                                                                                    |                                                                                                    | COUNT                                                                                                  | Y                                                                |                                                                                                  | CITY OR TOWN                                                                                                    |                                                              | STATE                            |                                   |                        |                 |
| SEX     MACE     WITE     SOCIAL SECURITY NUMBER     ACE AT DEATH     STATE FILE NUMBER       NAME OF YATHER     UP TARIS     NAME OF MOTHER     ADDRESS       FUNDRAL DIRECTOR     NAME     ADDRESS       FUNDRAL DIRECTOR     NAME     ADDRESS       FUNDRAL DIRECTOR     NAME     ADDRESS       FUNDRAL DIRECTOR     NAME     ADDRESS       FUNDRAL DIRECTOR     NAME     ADDRESS       FUNDRAL DIRECTOR     NAME     PERSON OR FACILITY REQUESTING COPY       RELATIONSHIP OR INTEREST OF PERSON REQUESTING CERTIFICATE     FURIORS FOR WHICH CERTIFICATE       SIGNATURE OF APPLICANT     DATE       ADDRESS of the record is not found, a "Not or File" statement will be sized. State director is not found, a "Not or File" statement will be sized. State director is not found, a "Not or File" statement will be sized. State director is not found, a "Not or File" statement will be sized. State director is not found, a "Not or File" statement will be sized. State director is not found, a "Not or File" statement will be sized. State director is not found, a "Not or File" statement will be sized. State director is not found, a "Not or File" statement will be sized. State director is not found, a "Not or File" statement will be sized. State director is not found, a "Not or File" statement will be sized. State director is not found, a "Not or File" statement will be sized. State director is not found, a "Not or File" statement will be sized. State director is not found, a "Not or File" statement will be sized. State director is not found a the state is a director is not found a the state is not found a the state or f                                                                                                    |                                                                                                    | LAUDERDA                                                                                           | LE                                                                                                    |                                                                  |                                                                                                  | MERIDIAN                                                                                                    |                                                              | MISSISSIPPI                      |                                   |                        |                 |
| DALLE       999999999       00       1EAACS         NAME OF FATHER       NAME       PLONE       NAME         UNDERSENTION       NAME       PLONE PROFILES       ADDRESS         PUNCKAL DERECTOR       NAME       PLONE DEVELOPMENT       ADDRESS         PERSON OR FACILITY REQUESTING COPY       PERSON OR FACILITY REQUESTING COPY       BATE         SIGNATURE OF APPLICANT       DATE       DATE         ADDRESS provide the properties and how years centered on file       Norwhold 1, 1912 opreset) or of the each in cord on File*         statement will be issued. Samouding counties and five years centered on year of death are searched if record is not located within county or year specified.       Sino       1       =       Sino         Additional Certified copies of the same certificate ordered at the same time.       Sino       No. of Copie       End         Sin for each additional certified copies of the same certificate ordered at the same time.       Sino       No. of Copie       Pace         Musicingia Vian Record. Missinging in a allown yan additional Service       Toula       No. of Most Service       Toula       No. of Most Service       End         OTAL AMOUNT ENCLOSED, Check (personalized with name, address met being feature to you without processing. Acceptable forms of identification are: Valid Drive'; Liceaee, State Israel destification Car. Pasport, and/or Mistrary Identification Car. Option       No. of C                                                                                                    | SEX                                                                                                    | RACE                                                                                               | SOCIAL SEC                                                                                             | URITY N                                                          | UMBER                                                                                            | AGE AT DEATH                                                                                                    |                                                              | STATE                            | FILE NUMBE                        | R                      |                 |
| NAME OF XATLEX     NAME     NAME OF MOTIFICS       FINTERAL DIRECTOR     NAME     PLANDING     ADDRESS       FINTERAL DIRECTOR     NAME     PLANDING     ADDRESS       FINTERAL DIRECTOR     NAME     PLANDING     CONT       FINTERAL DIRECTOR     NAME     PLANDING     ADDRESS       FINTERAL DIRECTOR     NAME OF MOLITIER (LEXITIFICATE     PLANDING CONT       FINTERAL DIRECTOR     PARION RAC(LISTIFICATE     PLANDING CONT       SIGNATURE OF APPLICANT     PART     PLANDING CONT       ADDRESS     PLANDING CONT     PLANDING CONT     PLANDING CONT       SIGNATURE OF APPLICANT     PART     PLANDING CONT     PLANDING CONT       ADDRESS of the state of the record is not focad, a "Not car Field state state inte.     Signature of the record is not focad, a "Not car Field state state time.     Signature of the record is not located within courty or year specified.     Signature of the record is not located within courty or year specified.     Signature of the record is not located within courty or year specified.     Signature of the record is not located within courty or year specified.     Signature of the record is not located within courty or year specified.     Signature of the record is not located within courty or year specified.     Signature of the record is not located with name, address and bank branch attate and address printed on check) or Money Order payable to Missistippi Vial Records. Missistippi Is allows an additional Service data the shared is the record is address printed on                                                                                                    | MALE                                                                                                    | WHITE                                                                                              | 99999999                                                                                               | 19                                                               |                                                                                                  | SU YEARS                                                                                                    |                                                              |                                  |                                   |                        |                 |
| NUMBER         NAME         NAME         ADDRESS           PLINER         PLINER         ADDRESS         PLINER         ADDRESS           PLINER         PLINER         PLINER         ADDRESS         PLINER         ADDRESS           RELATIONSHIP OR INTEREST OF PERSON REPORTSING COPY         PLINOSE FOR WHICH CENTITIES COPY IS TO BE USED         SIGNATURE OF APPLICANT         PLINOSE FOR WHICH CENTITIES COPY IS TO BE USED           SIGNATURE OF APPLICANT         PATE         PLINOSE FOR WHICH CENTITIES COPY IS TO BE USED         SIGNATURE OF APPLICANT         PLINOSE FOR WHICH CENTITIES COPY IS TO BE USED           SIGNATURE OF APPLICANT         PLINOSE FOR WHICH CENTITIES COPY OF MANA TARGET OF PERSON REPORTS ADVANCE PAYMENT OF A NON REPUTATIONALE SEARCH FEE OF \$17.00 AND VALID PHOTO IDENTIFICATION           The \$17.00 fee entitles the application one Certified copy of the faced on the (Normalia Service)         \$17.00 × 1 = \$17.00         \$17.00 × 1 = \$17.00         \$17.00 × 1 = \$17.00         \$17.00 × 1 = \$17.00         \$17.00 × 1 = \$17.00         \$17.00 × \$1 = \$17.00         \$17.00 × \$1 = \$17.00         \$17.00 × \$1 = \$10.00         \$17.00 × \$1 = \$17.00         \$17.00 × \$1 = \$10.00         \$17.00 × \$1 = \$10.00         \$17.00 × \$1 = \$10.00         \$17.00 × \$1 = \$10.00         \$17.00 × \$1 = \$10.00         \$17.00 × \$1 = \$10.00         \$10.00         \$17.00 × \$1 = \$10.00         \$10.00         \$10.00         \$10.00         \$10.00         \$10.00         \$10.00                                                                                                    | NAME OF FATHER                                                                                                    |                                                                                                    |                                                                                                    |                                                                  |                                                                                                  | MININE DENCE                                                                                                    | ILK.                                                         |                                  |                                   |                        |                 |
| Detection of the same certificate ordered at the same time.       p. 0. BXX 14. PHILADELPHIA, M0 39350         PERSON OR ACCLETY REQUESTING COPY       PRESON REQUESTING COPY         REALTIONSHIP OR INTEREST OF PERSON REQUESTING CORF       PATE         ADACHN RECORD SEARCH REQUEES ADVANCE PAYMENT OF A NON REPUNDABLE SEARCH PEE OF \$17.00 AND VALID PHOTO DENTIFICATION       DATE         ADACHN RECORD SEARCH REQUEES ADVANCE PAYMENT OF A NON REPUNDABLE SEARCH PEE OF \$17.00 AND VALID PHOTO DENTIFICATION       The \$17.00 fee entitles the applicant to one Certified copy of the death record on file         (Nowmine)       1.911 to prevent) or if the record is no flow if was an entitle.       \$17.00 × 1 = 1       \$17.00 × 1 = 1         \$60.00 for each additional certified copy.       \$60.00 × 1 = 1       \$17.00 × 1 = 1       \$17.00 × 1 = 1         Yes of death are searched if record is not located with name, address and bath branch name and address prime to on the \$20 of Nor SEND CASE)       Total       \$0.00 × 1 = 1       \$17.00 × 1 = 1       \$17.00 × 1 = 1       \$17.00 × 1 = 1       \$17.00 × 1 = 1       \$17.00 × 1 = 1       \$17.00 × 1 = 1       \$17.00 × 1 = 1       \$17.00 × 1 = 1       \$17.00 × 1 = 1       \$17.00 × 1 = 1       \$17.00 × 1 = 1       \$17.00 × 1 = 1       \$17.00 × 1 = 1       \$17.00 × 1 = 1       \$17.00 × 1 = 1       \$17.00 × 1 = 1       \$17.00 × 1 = 1       \$17.00 × 1 = 1       \$17.00 × 1 = 1       \$17.00 × 1 = 1       \$17.00 × 1 = 1       \$17.00 × 1 = 1       \$17.00 × 1 = 1 <td>FUNERAL DIRECTOR</td> <td></td> <td>NAME</td> <td></td> <td></td> <td>name reno</td> <td></td> <td>ADDRESS</td> <td></td> <td></td> <td></td>                                                                                                    | FUNERAL DIRECTOR                                                                                                    |                                                                                                    | NAME                                                                                                   |                                                                  |                                                                                                  | name reno                                                                                                    |                                                              | ADDRESS                          |                                   |                        |                 |
| PERSON OR FACILITY RÉQUESTING COPY       RELATIONSHIP OR INTEREST OF PERSON REQUESTING CERTIFICATE       PURPOSE FOR WHICH CERTIFIED COPY IS TO BE USED       SIGNATURE OF APPLICANT       DATE       ADEATH RECORD SEARCH REQUESS ADVANCE PAYMENT OF A NON REPUNDABLE SEARCH FEE OF 11/30 AND VALID PHOTO DENTIFICATION       The \$17:00 fee entitles the applicant to one Certified copy of the death record on file<br>(November 1, 12) to present) of the second is no found, a "Non or File"       statement will be issued. Surrounding counties and five years centered on<br>year of death are searched if record is not located within courty or year specified.     \$17:00 × 1 = \$17:00 × 1 = \$17:00 × \$17:00 × \$10 BE USED       Additional Certified copies of the same certificate ordered at the same time.<br>\$5:00 for each additional certified copy.     \$6:00 × 1 = \$17:00 × \$10 BE USED       Meditional Certified copies of the same certificate ordered at the same time.<br>\$5:00 for each additional certified copy.       TOTAL AMOUNT ENCLOSED. Check (personalized with name, address<br>and bank branch anne and address printed on check) or Money Order payable to<br>Mississippi Viral Record. Mississippi law allows an additional Service<br>charge for distance deaks. (DO NOT SEND CASE)       DEPLOTO DEDENTIFICATION REEQUIRED       Meditiona are: 'Unit Direct's Liceach, and a to default by visitivity if code of Mississipa i away additional Service<br>charge for distance and :: 'Add Drive's Liceach, and a to default by visitivity if code of Mississipa Ceret addre fabs presense. Network MELTY INFORMATION       P                                                                                                    |                                                                                                    |                                                                                                    |                                                                                                    |                                                                  |                                                                                                  | P. O. BOX 34,                                                                                                    | PHILADELPH                                                   | HIA, MS                          | 39350                             |                        |                 |
| RELATIONSHIP OR INTEREST OF PERSON REQUESTING CERTIFICATE       PURPOSE FOR WHICH CERTIFIED COPY IS TO BE USED         SIGNATURE OF APPLICANT       DATE         ADEATH RECORD SEARCH REQUESS ADVANCE PAYMENT OF A NON REFUNDABLE SEARCH PEC OF 17:00 AND VALID PHOTO DENTIFICATION         The \$17:00 fee emilts the applicant to one Certified copy of the death record on file<br>(Norwhork 1, 101) to pressel or if the record is not found, a "Non or File"         Modificinal Certified copies of the same certificate ordered at the same time.         \$0:00 for each additional certified copy.         \$10:00 for each additional certified copy.         \$10:00 for each additional certified copy.         \$10:00 for each additional certified copy.         \$10:00 for each additional certified copy.         \$10:00 for each additional certified copy.         \$10:00 for each additional certified copy.         \$10:00 for each additional certified copy.         \$10:00 for each additional certified copy.         \$10:00 for each additional certified copy.         \$10:00 for each additional certified copy.         \$10:00 for each additional certified copy.         \$10:00 for each additional certified copy.         \$10:00 for each additional certified copy.         Totals         Totals         Musicipy IV Tal Records. Musicipy IV allows an additional Service         Musicipy IV Tal Records. Musicipy IV and Records additional Service                                                                                                    |                                                                                                    |                                                                                                    | P                                                                                                    | ERSON O                                                          | R FACILITY R                                                                                     | EQUESTING COPY                                                                                                    |                                                              |                                  |                                   |                        |                 |
| SIGNATURE OF APPLICANT       DATE         ADEATH RECORD SEARCH REQUIRES ADVANCE PAYMENT OF A NON REFUNDABLE SEARCH PET OF \$17.00 AND VALID PHOTO IDENTIFICATION         The \$17.00 fee entilles the applicant to one Certified copy of the death necrol on file (yowninbe 1, 10) to present) or if the record is not found. # 7% to one File*         (yowninbe 1, 10) to present) or if the record is not found. * 7% to one File*         year of death are searched if record is not located within county or year specified.         Additional Certified copies of the same cortificate ordered at the same time.         \$5.00 for each additional certified copy.         TOTAL AMOUNT ENCLOSED. Check (personalized with name, address and batk branch name and address printed on check) or Money Order payable to Mississipit Vian Record. Mississipit and Name and address printed on check) or Money Order payable to Mississipit and Name and address printed on the check or Money Order payable to Mississipit and Name and address. (DO NOT SEND CASH)       Totals         PHOOTO DIDENTIFICATION RECOUREDD       Falue to provide the proper identification will result in the application being returned to you without processing. Acceptable forms of identification are: <u>Valid Driver's Licenses. State Issued Identification Care, Passport, and/or Mistary Identification Care, Valid School, College, ar University Identification Care, Valid School, College, ar University Identification Care, Valid School, College, ar University Identification Care, Valid School, College, ar University Identification Care, Valid School, College, ar University Identification Care, Valid School, College, are University Identification are: <u>Valid Driver's Licenses</u>. State Issued Identification Care, Valid School of 97</u>                                                                                                    | RELATIONSHIP OR IN                                                                                                    | TEREST OF PE                                                                                       | RSON REQUEST                                                                                           | TING CER                                                         | TIFICATE                                                                                         | PURPOSE FOR                                                                                                    | WHICH CERT                                                   | IFIED CO                         | PY IS TO BE                       | USED                   |                 |
| ADJEATH RECORD SEARCH REQURES ADVANCE PAYMENT OF A NON REFENDABLE SEARCH PEOF ST/00 AND VALID PHOTO DENTIFICATION         The \$17.00 fee entities the applicant to one Certified copy of the death record on file<br>(November 1, 1912 to present) or if the record is not found, a "Not on File"<br>starteners will be issued. Surrounding counties and free years centered on<br>year of death are searched if record is not located within county or year specified.       Image: Comparison of the same certificate ordered at the same time.         50:00 for each additional certified copy.       56:00 x       Image: Comparison of the same certificate ordered at the same time.         50:00 for each additional certified copy.       56:00 x       Image: Comparison of Comparison of Comparison of Comparison of Comparison of Comparison of Comparison of Comparison of Comparison of the same and address printed on check) or Money Order payable to<br>Mussissppt Vital Records. Musicippi law allows an additional Service<br>charge for disboard checks. (DO NOT SEND CASH)       Totals       No. of Comparison of Comparison of Compari                                                                                                    | SIGNATURE OF APPLI                                                                                                    | CANT                                                                                               |                                                                                                    |                                                                  |                                                                                                  |                                                                                                    |                                                              | DATE                             |                                   |                        |                 |
| Additional Certified copies of the same certified copy of the death record on file<br>(November 1, 1011 to presend) of the record is not found, a "Not NAU MARCHANARKE PERMITTEE OF MARCHANKE VALUPHINU ULENTIFICATION<br>(November 1, 1011 to presend) of the record is not found, a "Not on File"       1       =       11         Movember 1, 1011 to presend) of the record is not found, a "Not NAU MARCHANARKE PERMITTEE OF MARCHANKE VALUPHINU ULENTIFICATION<br>(November 1, 1011 to presend) of the record is not found, a "Not on File"       11       =       11         Additional Certified copies of the same certificate ordered at the same time.<br>50:00 for each additional certified copy.       56:00       ×       1       =       11         TOTAL AMOUNT ENCLOSED. Check (personalized with name, address<br>and bask branch name and address printed on check) or Money Order payable to<br>Mississippi UNI Records. Mississippi UNI Morey an additional Service<br>charge for dishonored checks. (DO NOT SEND CASH)       Totals       No. of<br>Copies       Am         DEDEDDEDENTIFICEATION RECOURDED<br>Extense to provide the proper identification will result in the application being returned to you without processing. Acceptable forms of<br>Identification are: <u>Valid Driver's Licease, State Issued Identification Car, Passport, and/or Military Identification Card, Valid<br/>School, College, or University Identification<br/>Code of 1972, Amsented file of the state is de ontor record requested. University Identification<br/>the penalty to described in Section 1.37.27 of the Missingipi State Board of file of the state, and regulations. There<br/>certify that I have a legitimate rate of applicable       Missingipi Code of 1972, Amsented.<br/>Protect State I have a describation of applicable       Sc.   </u>                                                                                                    |                                                                                                    | CH PECKEPEC AT                                                                                     | WANCE DAVA                                                                                             | TOF A N                                                          | ON PERIND I                                                                                      |                                                                                                    | E \$17.00 ANTO 1                                             |                                  | YOO TOPO TRANS                    | ATTON                  |                 |
| The \$17.00 fee entities the applicant to one Certified copy of the death record on file<br>(November 1, 1913 to present) of if the record is not found, a "Not on File"<br>statement will be issued. Surrounding counties and five years contented on<br>year of death are searched if record is not located within county or year specified.<br>Additional Certified copies of the same certificate ordered at the same time.<br>50.00 for each additional certified copy.<br>50.00 for each additional certified copy.<br>50.00 x =                                                                                                    | A DEATH RECORD SEAR                                                                                                    | ALL REQUIRES AL                                                                                    | VANCE PATME                                                                                            | AI OF AN                                                         | ALL UNDA                                                                                         | and scholler refe (                                                                                                    | a an an And V                                                | PTI.                             | NO IDENIIPI                       | ALION                  |                 |
| Additional Certified copies of the same certificate ordered at the same time.         50:00 for each additional certified copy.       15:00       x       =                                                                                                    | The \$17.00 fee entitles t<br>(November 1, 1912 to p<br>statement will be issued<br>year of death are search                | the applicant to o<br>resent) or if the<br>Surrounding co<br>ed if record is no                    | one Certified cop<br>record is not fou<br>ounties and five<br>ot located within                        | py of the d<br>nd, a "No<br>years cent<br>county or              | leath record on<br>t on File"<br>tered on<br>r year specified                                    | a file<br>1.                                                                                                    | \$17.00                                                      | ×                                | 1                                 | =                      | \$17.0          |
| TOTAL AMOUNT ENCLOSED. Check (personalized with name, address<br>and bank branch name and address printed on check) or Money Order payable to<br>Mississippi Vital Records. Mississippi law allows an additional Service<br>charge for dishonored checks. (DO NOT SEND CASE)       Totals       Image: Control of Control of Contro               | Additional Certified co<br>\$6.00 for each additiona                                                                        | opies of the sam<br>al certified copy.                                                             | e certificate orde                                                                                     | ered at the                                                      | same time.                                                                                       |                                                                                                    | \$6.00                                                       | *                                |                                   | =                      |                 |
| Identification Cafe, Value Usive 120 edition Cafe, PASSOFT, and of Multiary Identification       Colspan="2">Colspan="2">Colspan="2">Colspan="2">Colspan="2">Colspan="2">Colspan="2">Colspan="2">Colspan="2">Colspan="2">Colspan="2">Colspan="2">Colspan="2">Colspan="2">Colspan="2">Colspan="2">Colspan="2">Colspan="2">Colspan="2">Colspan="2"       Colspan="2">Colspan="2"       Delivery Address, including area colspan="2">Colspan="2"       Delivery Address, including area colspan="2"       Delivery Address, including area colspan="2"       DO NOT WRITE IN THE SPACES BELOW - FOR OFFICE USE ONLY       I2-36       S.C.       C.D.       CUVAL       Ministrippi State Department of Health       Revised 02/2011                                                                                                    | TOTAL AMOUNT EN<br>and bank branch name a<br>Mississippi Vital Recor<br>charge for dishonored cl<br>PHIC<br>Failure to prov | NCLOSED. Che<br>and address prim<br>ds. Mississippi 1<br>hecks. (DO NO<br>OTO<br>vide the proper i | ck (personalized<br>ted on check) or<br>aw allows an add<br>I SEND CASH)<br>IDEN<br>dentification will | d with nam<br>Money O<br>ditional Se<br>)<br>VTI<br>Il result in | ne, address<br>rder payable to<br>ervice<br>FICA<br>the application                              | ATION<br>a being returned to                                                                                               | Totals<br>N RE<br>you without p                              | QU                               | No. of<br>Copies                  | D<br>forms of          | Amt.<br>Enclose |
| Applicant Name<br>(Type or Print)         Home phone number, including area condition of the phone number, including area condition of the phone number, including area condited of the phone number, including area condited o    | Pursuant to Section 41<br>certify that I have a legi                                                                        | 1-57-2 of the Miss<br>timate and tangi<br>the p                                                    | APPLIC<br>Sc<br>issippi Code of 15<br>ble interest in the<br>senalty as describ                        | ANT NA<br>975, Annot<br>death reco<br>ed in Secti<br>PRINT YO    | ME/DELIV<br>ME/DELIV<br>inted, and as de<br>ord requested. 1<br>ion 41-57-27 of 1<br>OUR MAILING | rsity Identification<br>/ERY INFORM<br>fined by Mississippi<br>(understand that of<br>the Mississippi Code<br>ADDRESS HERE | ATION<br>State Board of<br>staining a recor<br>of 1972, Anno | Health R<br>d under fr<br>tated. | ales and Regu<br>alse pretenses : | lations, I<br>may subj | hearby          |
| (Type or Print)     Home phone number, including area co       Delivery Address, including APT number if applicable     Home phone number, including area co       City     State     ZIP Code     Work phone number, including area co       DO NOT WRITE IN THE SPACES BELOW - FOR OFFICE USE ONLY     12-36     S.C.     SUP.       37-66     S.C.     P.     S.C.     C.D.     CWA.       Missistippi State Department of Health     Revised 02/2011     Form 52                                                                                                    | Applicant Name                                                                                                    |                                                                                                    |                                                                                                    |                                                                  |                                                                                                  |                                                                                                    |                                                              |                                  |                                   |                        |                 |
| Delivery Address, including AFT number, including area co<br>City State ZZP Code Work phone number, including area col<br>DO NOT WRITE IN THE SPACES BELOW - FOR OFFICE USE ONLY<br>12-36 S.C. P.<br>S.C. P.<br>S.C. C.D. CWA.<br>Missistippi State Department of Health Revised 02/2011 Form 52                                                                                                    | (Type or Print)                                                                                                    |                                                                                                    |                                                                                                    |                                                                  |                                                                                                  |                                                                                                    |                                                              |                                  |                                   |                        |                 |
| City State ZP Code Work phone number, including area cod<br>DO NOT WRITE IN THE SPACES BELOW - FOR OFFICE USE ONLY<br>12-36 S.C. SUP.<br>37-66 S.C. P.<br>S.C. C.D. CWA.<br>Ministrippi State Department of Health Revised 02/2011 Form 52                                                                                                    | Delivery Address, includi                                                                                                   | ng APT number                                                                                      | if applicable                                                                                          |                                                                  |                                                                                                  |                                                                                                    |                                                              | Home ph                          | one number, in                    | cluding a              | rea code        |
| DO NOT WRITE IN THE SPACES BELOW - FOR OFFICE USE ONLY           12-36         S.C.         SUP.           37-66         S.C.         P.           S.C.         C.D.         CWA.           Mississippi State Department of Health         Revised 02/2011         Form 52                                                                                                    | City                                                                                                    |                                                                                                    | State                                                                                                  |                                                                  | ZIP Code                                                                                         |                                                                                                    |                                                              | Work phy                         | one number, in                    | cluding =              | rea code        |
| DO NOT WRITE IN THE SPACES BELOW - FOR OFFICE USE ONLY           12-36         S.C.         SUP.           37-66         S.C.         P.           S.C.         C.D.         CWA.           Mississippi State Department of Health         Revised 02/2011         Form 52                                                                                                    |                                                                                                    |                                                                                                    |                                                                                                    |                                                                  |                                                                                                  |                                                                                                    |                                                              |                                  |                                   |                        |                 |
| DO NOT WRITE EX THE SPACES BELOW - FOR OFFICE USE ONLY           12-36         S.C.         SUP.           37-66         S.C.         P.           S.C.         C.D.         CWA.           Mississippi Stats Department of Health         Ravised 02/2011         Form 52                                                                                                    |                                                                                                    |                                                                                                    | DO NOT DO                                                                                              |                                                                  |                                                                                                  |                                                                                                    |                                                              |                                  |                                   |                        |                 |
| 37-66 S.C. P.<br>S.C. C.D. CWA.<br>Mississippi State Department of Health Revised 02/2011 Form 52                                                                                                    | 10.26                                                                                                    |                                                                                                    | DO NOT WRI                                                                                             | IS C                                                             | E SPACES BEI                                                                                     | JOW - FOR OFFIC                                                                                                    | E USE ONLY                                                   |                                  |                                   |                        |                 |
| 37-66 S.C. P.<br>S.C. C.D. CWA.<br>Mississippi State Department of Health Revised 02/2011 Form 52                                                                                                    | 12-30                                                                                                    |                                                                                                    |                                                                                                    | S.C.                                                             |                                                                                                  |                                                                                                    | SUP.                                                         |                                  |                                   |                        |                 |
| S.C. C.D. CWA.<br>Mississippi State Department of Health Revised 02/2011 Form 52                                                                                                    | 37-66                                                                                                    |                                                                                                    |                                                                                                    | S.C.                                                             |                                                                                                  |                                                                                                    | <b>P</b> .                                                   |                                  |                                   |                        |                 |
| Mississippi State Department of Health Revised 02/2011 Form 52                                                                                                    | S.C.                                                                                                    |                                                                                                    |                                                                                                    | C.D.                                                             |                                                                                                  |                                                                                                    | CWA.                                                         |                                  |                                   |                        |                 |
|                                                                                                    | Mississippi State De                                                                                                    | partment of Healt                                                                                  | h                                                                                                    |                                                                  | 1                                                                                                | Revised 02/2011                                                                                                    |                                                              |                                  |                                   | F                      | orm 523         |

If desired, the facility may also order online by clicking on "Order Death Certificates" in the left pane navigation menu.

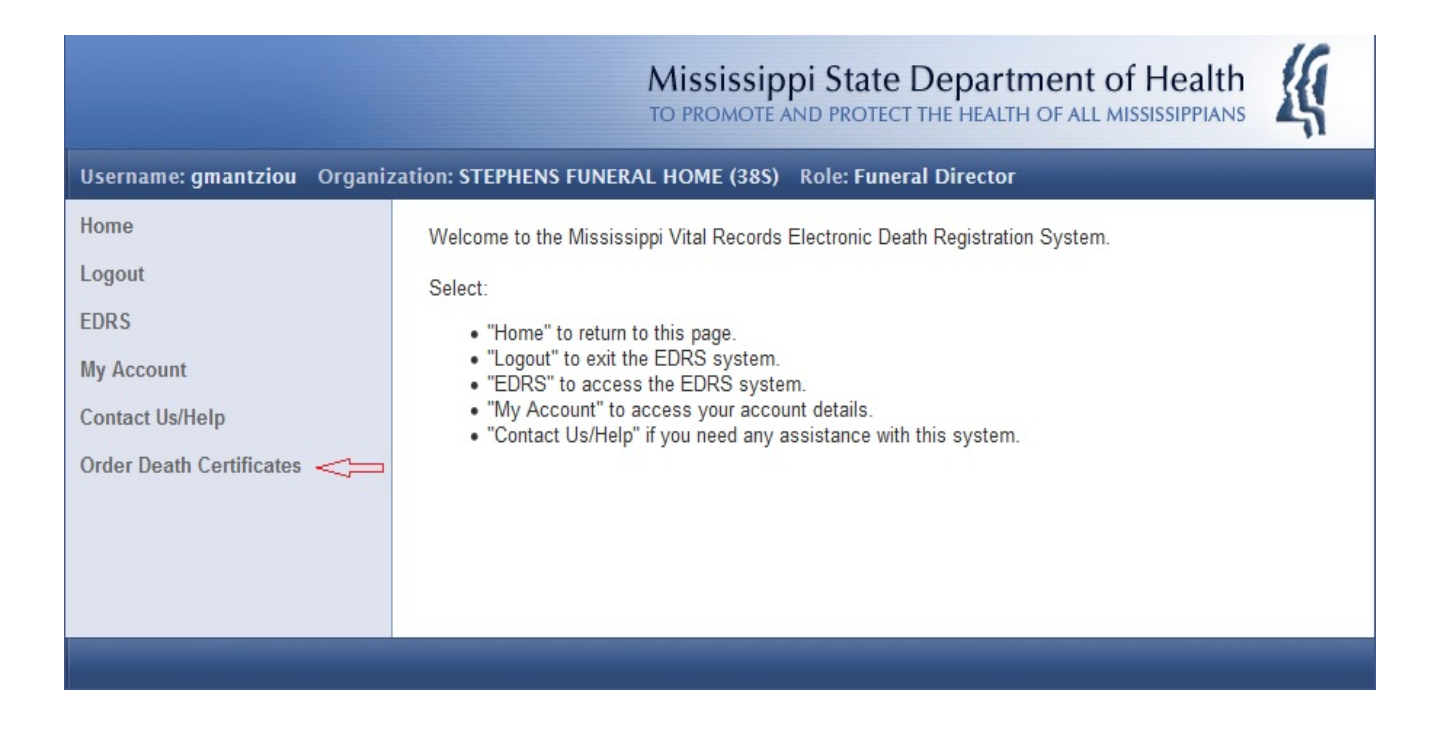

Your VitalChek login account is not the same as EDRS. Please contact fhportalsupport@vitalchek.com to setup a new account. Screenshot of VitalChek Funeral Home Portal Home Page...

| VitalChek                                                                                                    |                 |
|----------------------------------------------------------------------------------------------------|-----------------|
| America's Leading Source for Government Certified Vital Records                                                                                           | About Us   Help |
| Username:<br>Password:<br>Login<br>Foroot your password? Change your password?<br>Change your password?<br>Change your password?<br>Change your password? |                 |
| Testimonials   Site Security   Privacy Policy   Site Map   Legal<br>Copyright © 2017 LexisNexis Risk Solutions. All rights reserved.                      |                 |

#### EMAIL EXAMPLES

The screenshot below is for a new user. The message content will be essentially the same for other New Account Created emails, regardless of organization and role.

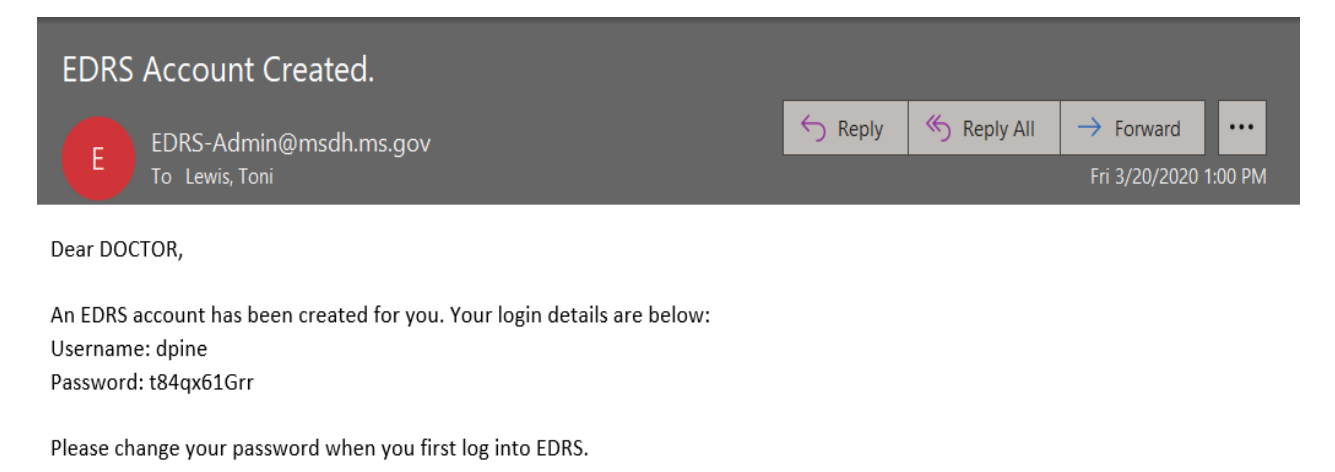

---Please do not reply to this email.

The screenshot below is for a New Case Assignment. The message content will be essentially the same for other New Case Assignment emails, regardless of organization and role.

| EDRS Case# 2020/000034      |                       |             |                   |  |
|-----------------------------|-----------------------|-------------|-------------------|--|
| EDRS-Admin@msdh.state.ms.us | S Reply               | 🏀 Reply All | ightarrow Forward |  |
| То                          | Fri 3/20/2020 1:04 PM |             |                   |  |

DOCTOR PINE,

Case Number 2020/000034 has been assigned to you.

Please do not reply to this email.

The screenshot below is when a case has been rejected. This one was sent to the assigning Hospital Clerk. It was rejected by the Certifying Physician. The message content will be essentially the same for other Case Rejected emails, regardless of organization and role.

| EDRS Case# 2020/000004      |         |           |                       |         |
|-----------------------------|---------|-----------|-----------------------|---------|
| EDRS-Admin@msdh.state.ms.us | S Reply | Keply All | $\rightarrow$ Forward |         |
| То                          |         |           | Fri 3/20/2020         | 1:07 PM |

HOSPCLERK1 RUSH,

Case Number 2020/000004 has been relinquished. Please reassign this case to another Certifying Physician.

----

Please do not reply to this email.

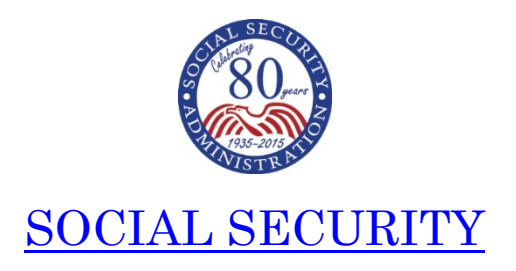

July 2017

Dear Funeral Director:

We are writing to you to announce our new procedures regarding Social Security's "Statement of Death by the Funeral Director (SSA-721)" form. The state of Mississippi now has access to the Electronic Death Registration System (EDRS) as of July 8, 2017.

Beginning July 8, 2017, if you use Mississippi's EDRS to register deaths, you will no longer need to send a separate SSA-721 to SSA to report an individual's death. When EDR reports are received, they can be processed with no additional verification of the death information. This allows for the immediate and automatic termination of deceased individuals' benefits and suspension of benefits if the decedent served as a representative payee.

Although we do not expect issues, as with any automated process, there might be cases that do not process correctly through EDRS. If you receive a request to complete an SSA-721, we ask that you assist the SSA Field Offices with these requests so that we can all continue to deliver professional customer service to the families of the deceased.

We still need your help to share information with potential survivors, as they may be entitled to benefits. You can help us by distributing the last two pages of the SSA-721 to families as you register the decedent's information. These pages provide valuable information about potential benefits that may be payable and how survivors can apply for these benefits.

If you do <u>not</u> use Mississippi's EDRS, or if you cannot verify the SSN through the EDRS system, we ask that you send us the SSA-721 as you have done in the past.

Thank you for your assistance in this process.

Sincerely,

# Jessica MacBride

/s/ Jessica MacBride Director,

Earnings, Enumeration and Medicare Policy,

Office of Income and Security Programs